### B2i 5- S'informer et se documenter

**Objectif général :** - Rechercher des sujets d'examens du brevet technologique

<u>Objectif B2i</u> : - Utiliser un moteur de recherche - Télécharger un fichier <u>Durée prévu</u> : 40 min

### I RECHERCHE D'UN SITE DE MATHS SCIENCES

1) Lancer le navigateur internet.

2) Taper dans la barre d'adresses, l'adresse du moteur de recherche c'est-à-dire :

#### http://www.google.fr

L'écran devient le suivant :

| Einhei Editon Attoga<br>Ga - HP<br>Précédente<br>Adresse (1) http://www.goo | ge Fayoria             | Que I                               |                                                      |                                                                    |                                                                                                    |                                   |                                                                                                    |                                                  |   |         |
|-----------------------------------------------------------------------------|------------------------|-------------------------------------|------------------------------------------------------|--------------------------------------------------------------------|----------------------------------------------------------------------------------------------------|-----------------------------------|----------------------------------------------------------------------------------------------------|--------------------------------------------------|---|---------|
| Gar - ↔<br>Précédente<br>Adjesse (€) http://www.gov                         | 123                    |                                     |                                                      |                                                                    |                                                                                                    |                                   |                                                                                                    |                                                  |   | 12      |
| Adama Adama at http://www.goo                                               | Anthe                  | Actualizer                          | )<br>Dénanage                                        | Recterches                                                         | Favons                                                                                                    | Historique                        | Courier                                                                                                    | Income                                           |   |         |
|                                                                             | ogle/tv/               |                                     |                                                      |                                                                    |                                                                                                    |                                   |                                                                                                    |                                                  |   | • . POK |
| Liero                                                                       |                        |                                     |                                                      |                                                                    |                                                                                                    |                                   |                                                                                                    |                                                  |   |         |
|                                                                             | Web<br>Recht<br>Public | Reche<br>Pecher dans<br>té - Geogle | pes<br>refie Googe<br>: © Wes<br>Taolbar - à<br>Goog | Groupes<br>Groupes<br>C Pagas for<br>concerns de C<br>le an page d | Seconde - G<br>Seconde - G<br>Seconde - Seconde - Se | kence<br>Ispertore<br>Iso C Pages | Actu<br>• Bado<br>• Cada<br>• Cada | alités<br>entre acancés<br>Mrcou<br>Linguidiques |   | ×       |
| e1                                                                          |                        |                                     |                                                      |                                                                    |                                                                                                    |                                   | 1000                                                                                                    | d interv                                         | × |         |

3) Taper **maths** dans la barre de menu et choisir **Pages : France** <u>L'écran devient le suivant</u> :

| Google - Nicro  | soft Intern | et Explore | H.          |             |                 |             |                   |          |               |        | - 2 × |
|-----------------|-------------|------------|-------------|-------------|-----------------|-------------|-------------------|----------|---------------|--------|-------|
| Eichiel Edition | Afficitiege | Fayore     | Quin 2      |             |                 |             |                   |          |               |        | 1     |
|                 | ÷           | Anthe      | Actualmen   | 0évarage    | Rechescher      | Favoris     | Historique        | Courses  |               | Elite  | H     |
| Agenie 1 htp:/  | /www.google | elt/       |             |             |                 |             |                   |          |               | 2      | ] ∂ok |
| Liens           |             |            |             |             |                 |             |                   |          |               |        |       |
|                 |             |            | (           | 20          | 0               | $\sigma$    | P                 |          |               |        |       |
|                 |             |            |             |             |                 | ð.          | ance              |          |               |        |       |
|                 | V           | Neb        | ima         | <u>jes</u>  | Groupes         | R           | épertoire         | Actu     | lities        |        |       |
|                 |             | -          |             | 0.87        | 5-30-42-02      |             | 1.000.000         | · Bath   | othe avancias |        |       |
|                 |             | Imans      | Berte       | rohe Goog   | (a )            | ni de la c  | hance             | · Philip | Inductions    |        |       |
|                 |             | Rech       | ercher dans | C Web       | C Pages fr      | ancophone   | s @ Pages         | France   |               |        |       |
|                 |             |            |             |             |                 | 1010401000  | 7                 |          |               |        |       |
|                 |             |            |             |             |                 |             |                   |          |               |        |       |
|                 |             | Public     | té - Geogle | Toolbar - a | A propos de l   | 3cogle - G  | oogle.com.ii      | English  |               |        |       |
|                 |             |            |             | Good        | de en page d    | accueil     |                   |          |               |        |       |
|                 |             | 12         |             |             |                 |             |                   |          |               |        |       |
|                 |             |            | the costs.  | second do p | alles and taxat | No. 14: 011 | gae - 4,260,100   | Acres.   |               |        |       |
| 2               |             |            |             |             |                 |             |                   |          | S Main        | x.     |       |
| Démaner )       | 2 2 0       | -          | 91825.5     | INFORMER    |                 | la - Micros | a <b>Chi</b> stip | 32       | 1 39          | NE CON | 13.44 |

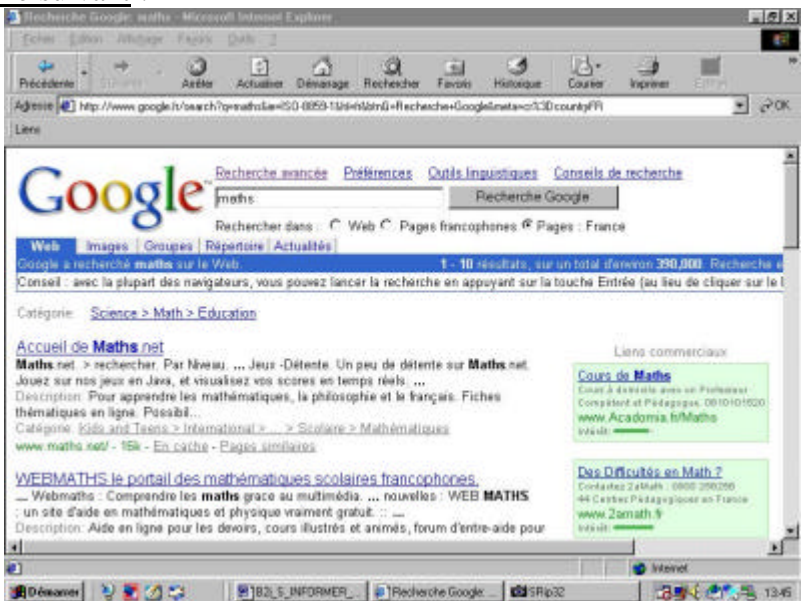

Le nombre de sites Internet en France à propos des **maths** est d'environ : \_\_\_\_\_ Il apparaît \_\_\_\_\_\_ résultats à la fois.

5) Pour affiner la recherche, taper **maths sciences** dans la barre de menu. Le nombre de sites Internet en France à propos des **maths sciences** est d'environ : \_\_\_\_\_\_

6) Il faut donc effectuer une recherche plus ciblée. Pour cela utilisons le menu <u>Recherche avancée.</u>

DoubleCliquer sur le lien Recherche avancée.

Choisir de rechercher **maths sciences** et d'ôter les sites qui contiennent **collège.** <u>L'écran devient le suivant</u> :

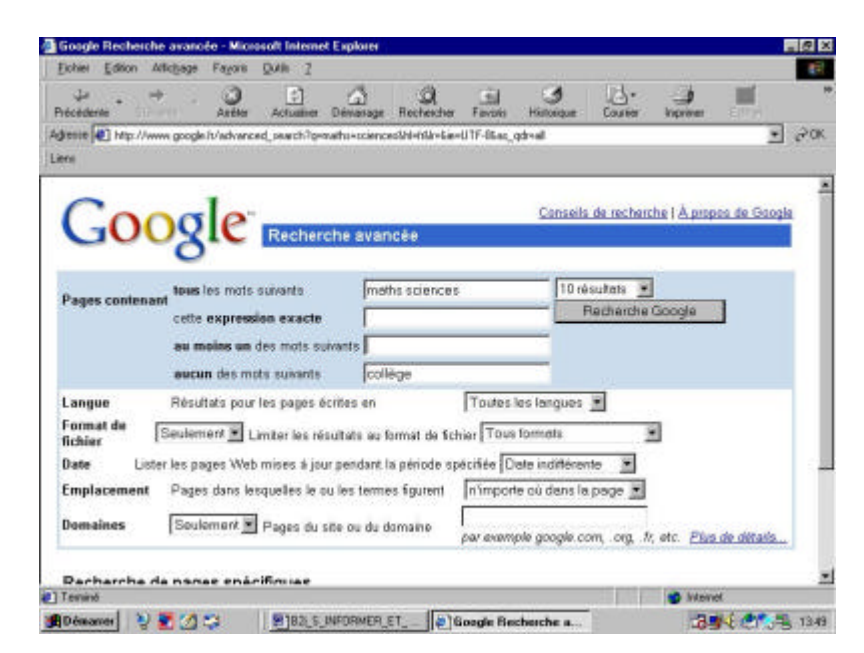

7)Le nombre de sites Internet en France à propos des **maths sciences** ( sans collège ) est d'environ : \_\_\_\_\_

8) Pour affiner encore la recherche, revenir dans le menu <u>Recherche avancée</u> (Utilisez les touches du navigateur ) et choisir de rechercher **maths sciences** et d'ôter les sites qui contiennent **collège** mais qui contiennent le mot **LP**.

### Laurent DEPIERRE

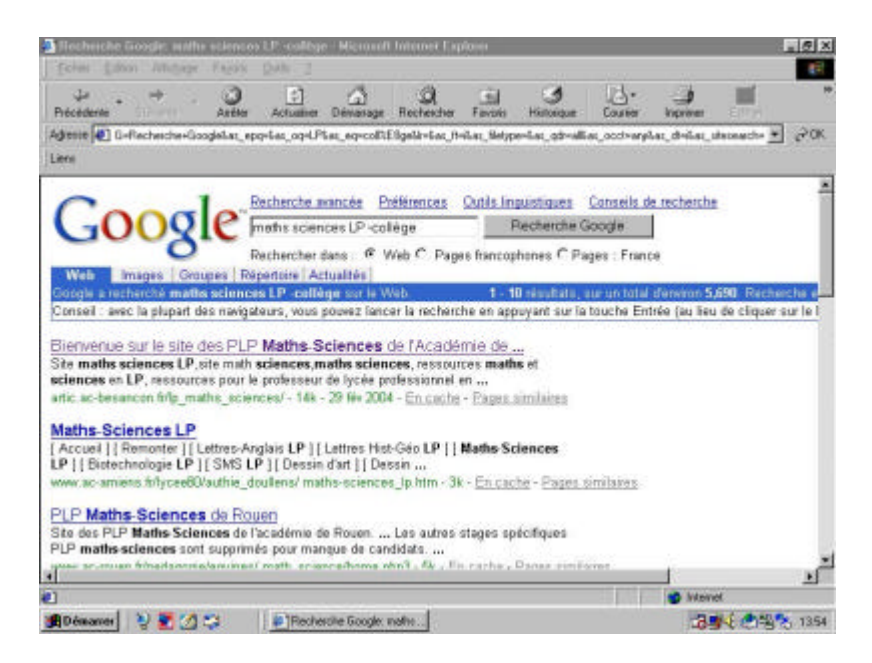

9) Choisir le site qui souhaite la **Bienvenue** en double cliquant sur le lien

Bienvenue sur le site PLP Maths-Sciences de l'Académie de ...

### L'écran devient le suivant :

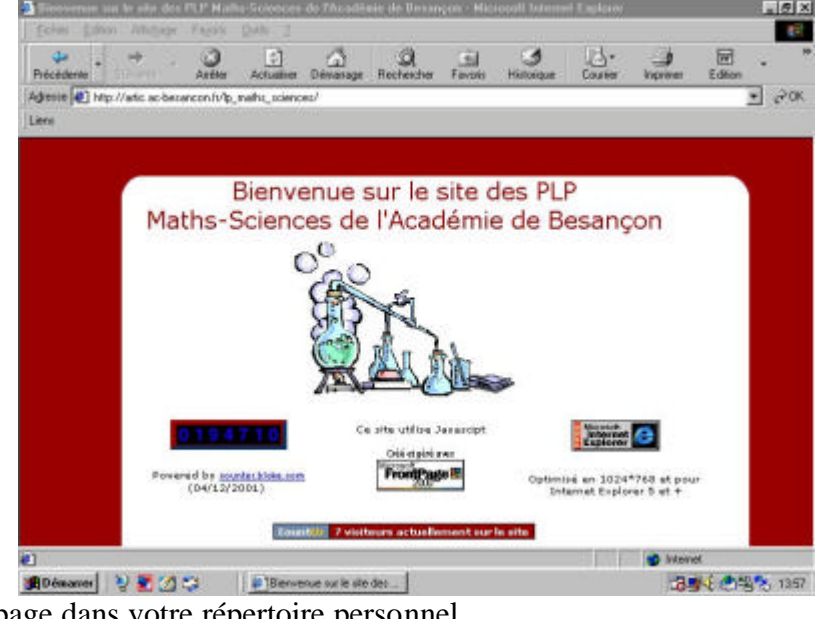

Enregistrer la page dans votre répertoire personnel.

Il s'agit du site de maths sciences de l'académie de Besançon. Enregistrer ce site dans les **Favoris** (Utiliser les touches du navigateur )

L'adresse du site est :

### http://artic.ac-besancon.fr/lp\_maths\_sciences

# ( Remarquer que le – se fait à l'aide de la touche 6 et la $\_$ se fait à l'aide de la touche 8 du clavier )

Recopier cette adresse sur votre agenda et n'hésiter pas à la communiquer à vos amis.

### **II UTILISATION DU SITE DE MATHS SCIENCES**

1) Doublecliquer sur le montage de chimie. et choisir

le menu « Examen » et « Sujet DNB »

A la maison, ou au CDI, je prendrai le temps d'observer les autres propositions du site. L'écran devient le suivant :

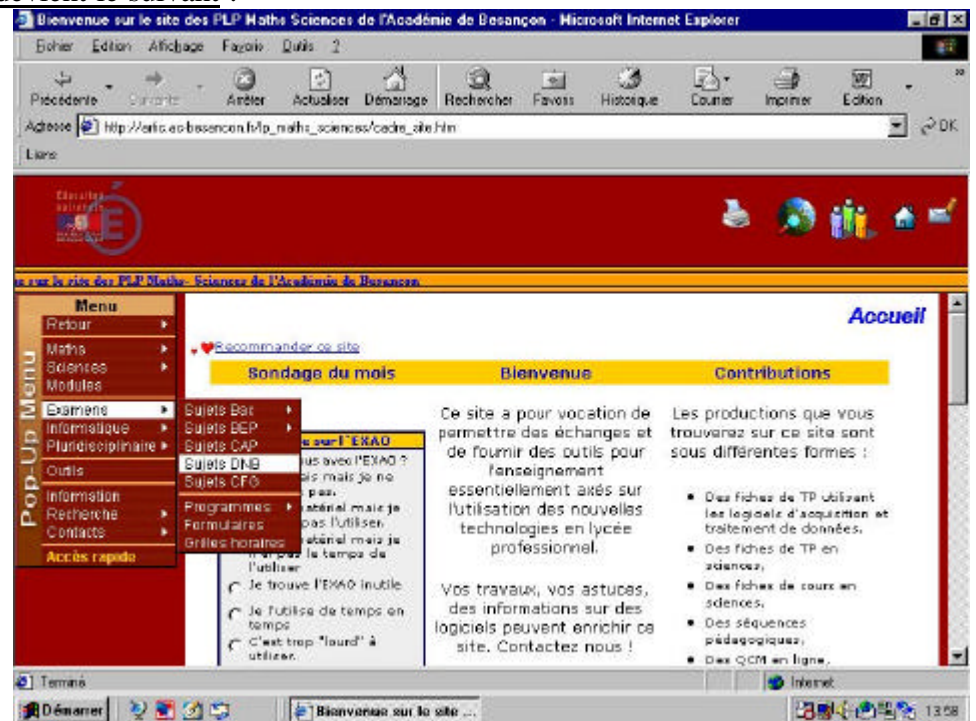

2) Choisir le sujet DNB de 2003 Est puis le télécharger.

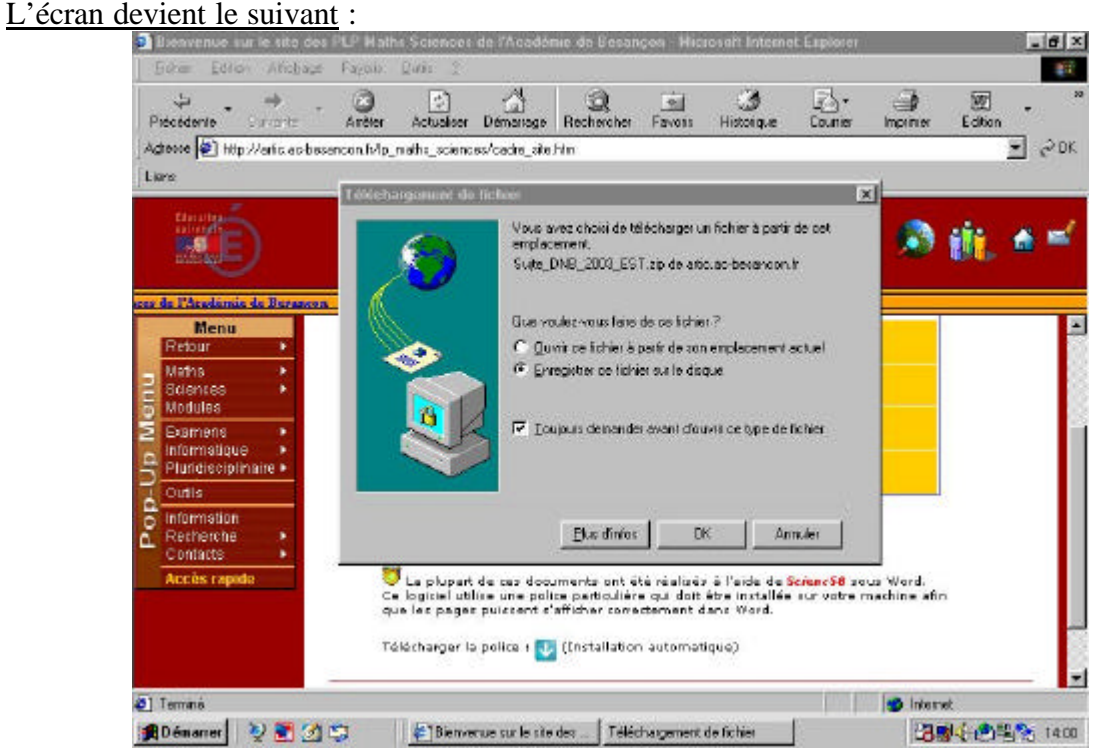

3) Taper OK et choisir votre répertoire personnel du disque dur. <u>L'écran devient le suivant</u> :

| Précédente As<br>Adresse (1) http://wfic.ac-beconcor<br>Liens                 | réter Actualité<br>n/Vip_methit_scier     | n Démanage Recherch<br>nors/cade_site.htm                                        | e Favois Historia                                                         | ue Courier                                   | Normen Editor            |
|-------------------------------------------------------------------------------|-------------------------------------------|----------------------------------------------------------------------------------|---------------------------------------------------------------------------|----------------------------------------------|--------------------------|
| transfer 1                                                                    | Teleform                                  | nameret die Tachane<br>19 aande                                                  |                                                                           |                                              | . • jij 🚱                |
| Menu                                                                          | Dage                                      | Ceves<br>de 30P                                                                  | i 🕒 🖉                                                                     |                                              | our le site des PLP Math |
| Ristour +<br>Natho +<br>Ristinces +<br>Modules<br>Examens +<br>Informatique + |                                           |                                                                                  |                                                                           |                                              |                          |
| Outin                                                                         | Nogo:                                     | Supe_DN8_2003_ES                                                                 | T                                                                         | <u>Guve</u>                                  |                          |
| C Information<br>Recherche                                                    | - Ive:                                    | ZpCentral File                                                                   | ž                                                                         | Arender                                      | i.                       |
| Accès rapidu                                                                  | 😈 Le plupe<br>Ce lopidel u<br>que les pop | rt de cez documento on<br>tilse une police particul<br>es puissent s'afficher co | t été réalisés à l'aide<br>lère qui doit être insta<br>rectement dans Wor | de Scienci III soc<br>illée sur votre m<br>d | w Word<br>aching after   |
|                                                                               | Télécharger                               | is police : 🛂 (Installat                                                         | (aupitamotique)                                                           |                                              |                          |

Relever le nom du fichier : \_\_\_\_\_\_ et renommer le document sujet\_brevet technologique\_2003.doc

4) Après le téléchargement l'écran est le suivant :

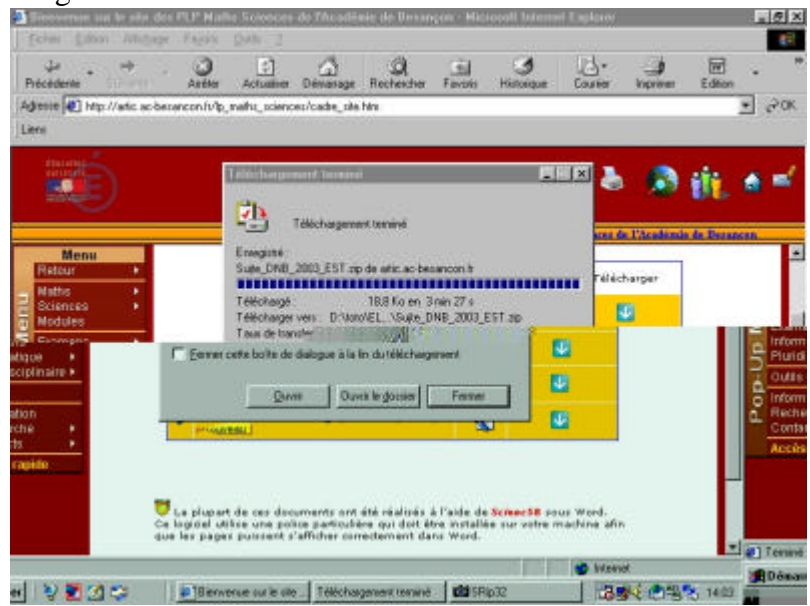

### Cliquer sur **Ouvrir**

Il s'agit d'un fichier compressé ( pour qu'il tienne moins de place )

5) L'ordinateur dézippe le fichier et vous demande où l'extraire : Indiquer alors votre répertoire personnel.

6) Ouvrir le programme WORD puis le fichier Sujet\_DNB\_2003\_EST.doc

7) Imprimer le sujet.

# **FEUILLE DE POSITION B2i**

## Extrait du Brevet informatique et internet scolaire - Niveau 2

Référence : note de service n° 2000-206 du 16 novembre 2000 (B.O. n° 42 du 23-11-2000)

| Compétences<br>B2i Niveau 2                    | MATHEMATIQUES                                                                                  |
|------------------------------------------------|------------------------------------------------------------------------------------------------|
| 5 - S'informer et se documenter.               |                                                                                                |
| J e suis capable de :                          |                                                                                                |
| • utiliser les principales fonctions des       | Question I 1)  acquis  non acquis                                                              |
| navigateurs;                                   | Question 1 2) $\Box$ acquis $\Box$ non acquis<br>Question 1 9) $\Box$ acquis $\Box$ non acquis |
| • au moven d'un moteur de recherche, trouver   | Question I 3) $\Box$ acquis $\Box$ non acquis                                                  |
| l'adresse d'un site internet et y accéder, en  | Question I 4) 🗆 acquis 🗆 non acquis                                                            |
| utilisant si basain ast las connectours ET at  | Question I 5) $\Box$ acquis $\Box$ non acquis                                                  |
| OLL.                                           | Question 1.6) $\Box$ acquis $\Box$ non acquis<br>Question 1.8) $\Box$ acquis $\Box$ non acquis |
| 00,                                            |                                                                                                |
| • télécharger un fichier.                      | Question II 1)                                                                                 |
| 6 - Organiser des informations. Dans           |                                                                                                |
| l'environnement informatique de                |                                                                                                |
| l'établissement scolaire, je suis capable de : |                                                                                                |
| • sauvegarder ou chercher une information à    | Question I 10)  acquis  non acquis                                                             |
| un endroit qui m'est indiqué ;                 |                                                                                                |
| • localiser une information donnée (fichier,   | Question I 10)  acquis  non acquis                                                             |
| adresse électronique, signet);                 |                                                                                                |
| • organiser mon espace de travail en créant    | Question II 3) 🗆 acquis 🗆 non acquis                                                           |
| des dossiers appropriés, en supprimant les     |                                                                                                |
| informations inutiles, en copiant ou en        |                                                                                                |
| déplacant les informations dans le dossier     |                                                                                                |
| adanté                                         |                                                                                                |
| udupto.                                        |                                                                                                |